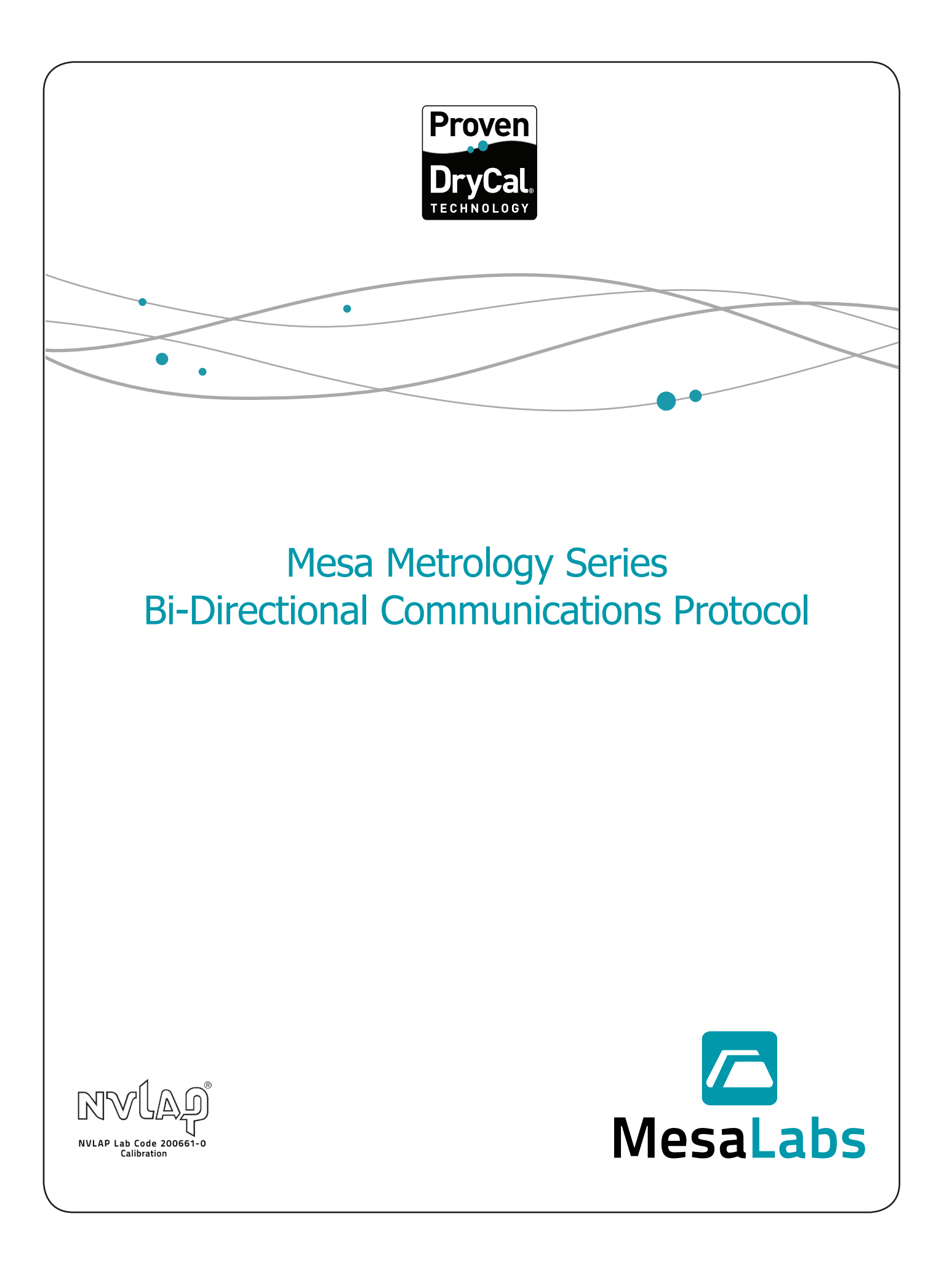

To enable Mesa customers to integrate their Metrology Series primary piston provers with their unique applications, our DryCal systems come standard with a bi-directional communication protocol.

Using ASCII commands sent through your DryCal base unit's RS-232 serial port, this protocol enables you to control and customize your DryCal system's operation (serial cable supplied by Mesa). For your convenience, the ASCII commands are referenced in the following tables.

# **Commands**

| \$RESET DC  |                                                                                                    |  |
|-------------|----------------------------------------------------------------------------------------------------|--|
| Purpose     | Resets all DryCal flow measurements and flow averages                                                               |  |
| Syntax      | \$RESET DC <cr></cr>                                                                                                |  |
| Parameters  | None                                                                                                    |  |
| Query Reply | \$ACK 0                                                                                                    |  |
| Remarks     | Stops DryCal flow measurements; clears the current flow measurement; resets the flow average and measurement number |  |
| Example     | \$RESET DC <cr></cr>                                                                                                |  |
| Reply       | None                                                                                                    |  |
|             |                                                                                                    |  |

| \$STOP DC   |                                           |
|-------------|-------------------------------------------|
| Purpose     | Stops DryCal flow measurements            |
| Syntax      | \$STOP DC <cr></cr>                       |
| Parameters  | None                                      |
| Query Reply | \$ACK 1                                   |
| Remarks     | Stops the current DryCal flow measurement |
| Example     | \$STOP DC <cr></cr>                       |
| Reply       | None                                      |

| \$GET DS DC  |                                                                                                    |
|--------------|----------------------------------------------------------------------------------------------------|
| Purpose      | Initiates a DryCal flow measurement and acquires the DryCal data stream (up to four)                                                                                                    |
| Syntax       | \$GET DS DC <cr></cr>                                                                                                    |
| Parameters   | None                                                                                                    |
| Query Reply  |                                                                                                    |
| Remarks      | Reads DryCal flow data, including: Flow; flow average; flow units;<br>measurementnumber; number in the series; temperature; tem-<br>perature units; barometric pressure; barometric units; standardized<br>(Std.) temperature; Std. temperature units; gas constant, piston<br>tear value (LCF); time; date; product; model; serial number; revision<br>level; <cr><lf></lf></cr> |
| Example      | \$GET DS DC <cr></cr>                                                                                                    |
| Reply (Std.) | 760.11,760.11,sccm, 01,10, 23.1, C, 760.6, mmHg,<br>.00,C,1.000,1.000,12:35 PM,06/15/00,ML-500, Base, 123456, 2.00,<br>ML-500, Cell:24, 100501, 1.05,,,,,,,,,,,,,cr> <lf></lf>                                                                                                    |
| Reply (Vol)  | 825.87,825.90, ccm, 02, 10,23.1 ,C ,760.6 ,mmHg,,,,,12:36<br>PM,06/15/00, ML-500, Base, 123456, 2.04, ML-500, Cell:24, 100501,<br>1.05,,,,,,,, <cr><lf></lf></cr>                                                                                                    |

| \$GET PI DC |                                                                                                    |
|-------------|----------------------------------------------------------------------------------------------------|
| Purpose     | Reads the DryCal product information                                                                                                    |
| Syntax      | \$GET PI DC <cr></cr>                                                                                                    |
| Parameters  | None                                                                                                    |
| Query Reply |                                                                                                    |
| Remarks     | Reads DryCal product information, including: Product; model;<br>serial number; revision level; position; calibration constant; stroke<br>counter, <cr><lf></lf></cr>                                                                                |
| Example     | \$GET PI DC <cr></cr>                                                                                                    |
| Reply       | ML-500, Base, 123456, Base,,,,ML-500, Cell:10,100500, 1.05, 1,<br>16902111210, 00000028222, ML-500, Cell:24, 100501, 1.05, 2,<br>06902111210, 0000008222, ML-500, Cell:44, 100503, 2.04, 3,<br>04902111210, 00000508222, ,,,,,,, <cr><lf></lf></cr> |

| \$GET DQ DC |                                                                                                    |
|-------------|----------------------------------------------------------------------------------------------------|
| Purpose     | Initiates a DryCal flow measurement and acquires the DryCal data query stream                                                                                                   |
| Syntax      | \$GET DQ DC <cr></cr>                                                                                                    |
| Parameters  | None                                                                                                    |
| Query Reply |                                                                                                    |
| Remarks     | Reads DryCal data, including: Vflow; temperature (C); barometric pressure (mmHg); pressure 1; pressure 2; LTV; product model; serial number; revision level, <cr><lf></lf></cr> |
| Example     | \$GET DQ DC <cr></cr>                                                                                                    |
| Reply       | 842.34 ,25.4,756.4, 756.5, 756.6, .145, ML-500, Base, 123456,<br>1.23, ML-500, Cell:24, 654321, 1.07,ML-500, Cell:44, 554321,<br>1.07,,,,,,,,, <cr><lf></lf></cr>               |

| \$GET WAI DC |                                                                                                    |
|--------------|----------------------------------------------------------------------------------------------------|
| Purpose      | Determines the position of the DryCal's piston during a flow mea-<br>surement cycle                        |
| Syntax       | \$GET WAI DC <cr></cr>                                                                                     |
| Parameters   | None                                                                                                    |
| Query Reply  |                                                                                                    |
| Remarks      | Returns a number (0-3) as to where the DryCal's piston is during flow measurement cycle <cr><lf></lf></cr> |
| Example      | \$GET WAI DC <cr></cr>                                                                                     |
| Reply        | 0, 1, 2 or 3                                                                                               |

| \$GET TEMP DC |                                                |
|---------------|------------------------------------------------|
| Purpose       | Reads DryCal temperature in degrees C          |
| Syntax        | \$GET TEMP DC <cr></cr>                        |
| Parameters    | None                                           |
| Query Reply   |                                                |
| Remarks       | Returns DryCal temperature, <cr><lf></lf></cr> |
| Example       | \$GET TEMP DC <cr></cr>                        |
| Reply         | 23.56, cr> <lf></lf>                           |

| \$GET PRES DC |                                                          |
|---------------|----------------------------------------------------------|
| Purpose       | Reads DryCal Barometric pressure in mmHg                 |
| Syntax        | \$GET PRES DC <cr></cr>                                  |
| Parameters    | None                                                     |
| Query Reply   |                                                          |
| Remarks       | Returns DryCal's barometric pressure, <cr><lf></lf></cr> |
| Example       | \$GET PRES DC <cr></cr>                                  |
| Reply         | 756.23, <cr><lf></lf></cr>                               |

| \$GET PTVM DC |                                                                |
|---------------|----------------------------------------------------------------|
| Purpose       | Reads DryCal Piston Tare Value Multiplier (PTVM)               |
| Syntax        | \$GET PTVM DC <cr></cr>                                        |
| Parameters    | None                                                           |
| Query Reply   |                                                                |
| Remarks       | Returns DryCal's c PTVM <cr><lf> (Range .200 -3.000)</lf></cr> |
| Example       | \$GET PTVM DC <cr></cr>                                        |
| Reply         | 1.000, <cr><lf></lf></cr>                                      |

| \$SET PTVM DC |                                                                                                    |
|---------------|----------------------------------------------------------------------------------------------------|
| Purpose       | Sets the DryCal Piston Tare Value Multiplier (PTVM)                                                                             |
| Syntax        | \$SET PTVM DC <cr><br/>#XXXX<cr></cr></cr>                                                                                      |
| Parameters    | #XXXX (where XXXX is 0200 to 3000) The range is .200 to 3.000 and no decimal point is required. Follow by a \$RESET DC command. |
| Query Reply   | \$ACK 9                                                                                                    |
| Remarks       | Sets the DryCal's PTVM <cr><lf></lf></cr>                                                                                       |
| Example       | \$SET PTVM DC <cr><br/>#1234</cr>                                                                                               |
| Reply         | None                                                                                                    |

## **Command Not Recognized**

If a command is not recognized, you'll receive the following return: !NAK 12.

### Cable

The RS-232 serial cable connecting your DryCal piston prover to the PC should be a 1 to 1 connection, 9-pin d-sub female. A Null Modem cable should not be used.

## Serial Interface

Baud Rate: 9600

Data Bits: 8

Parity: None

Stop Bits: 1

Flow Control: None

#### Examples

To reset your DryCal: Type into the HyperTerminal: \$RESET DC<cr>

This will clear the display of the DryCal, as well as all readings, averages, and counts.

To read your DryCal product information: Type into the HyperTerminal: \$GET PI DC<cr>

This will show relevant DryCal product information.

To initiate a flow measurement: Type into the HyperTerminal: \$GET DS DC<cr>

This will initiate a read cycle and display the information in the HyperTerminal window.

### Using Windows HyperTerminal

The Windows HyperTerminal program is an excellent tool for checking and troubleshooting your Mesa bi-directional communication interface. With HyperTerminal, commands can be sent to and data received from your DryCal. Hyper-Terminal is included with the Microsoft Windows operating system and is usually located under Accessories.

For assistance with HyperTerminal, please contact Microsoft.

## Step One

Be sure you are disconnected before entering the Properties menu. To disconnect, click on the raised "Phone" icon, then click on the Properties icon located to the right.

## Step Two

Under the Connect To tab, set up HyperTerminal for a direct connection to Com1 (as your PC's communication port may vary, attempt using other ports if Com1 does not work).

## **Step Three**

Press Configure and set the settings to the serial interface above. After set, click OK to return.

## **Step Four**

Click on the Settings tab. Emulation should be set to Auto Detect; Telnet Terminal ID should be set to ANSI; and Back scroll buffer lines should be set to 500.

## **Step Five**

Press the ASCII Setup button. Then, check that the "Send" line ends with line feed, and check the Echo type characters locally. Both Line delay and Character delay should be set to 100 milliseconds.

### **Step Six**

Check that the Append line feeds to incoming line ends, and check the Wrap lines that exceed the terminal width. However, do not check the Force incoming to 7-bit ASCII.

### **Step Seven**

Click OK to return to Properties; click OK to return to the Communications window; then, click the "Phone" icon to start the process.

# Calculations

Several calculations are performed within your DryCal base unit. When using the \$GET DS DC command, all the calculations are performed internally. When using the \$GET DQ DC command, the data is output in raw format, and calculations must then be performed manually in order for the data to be valid.

The first calculation is to adjust the flow for leakage (where PTV is the piston tare value, and PTVM is the piston tare value multiplier):

### Adjusted Leakage = PTV\*PTVM

Next, there is a cell constant, called Vk. This is the volume ratio constant. This value varies by flow cell model, as follows:

| Model | ML-500 | DryCal 800 | DryCal 1020 |
|-------|--------|------------|-------------|
| 3     |        | 12.0       |             |
| 10    | 2.49   | 1.31       | 1.70        |
| 24    | 2.00   | 1.28       |             |
| 44    | 2.52   | 1.76       |             |
| 75    |        | 12.0       |             |

There is another formula used called Pv. This is the pressure/volume calculation.

### For the ML500 and DryCal 1020:

Pv = P2/Pa + ((P2-P1)/Pa)\*Vk

### For the DryCal 800:

Pv = (P2+Pa)/Pa + ((P2-P1)/Pa)\*Vk

### Calculations (continued)

Volumetric flow = (Flow from DQ + Adjusted Leakage)\*Pv

Standardized flow = Volumetric Flow (Pa[mmHg]/760)\*((273.15+K)/(273.15+Tc[°C])) (where K is the standardizing temperature in °C, typically 0°C or 21.1°C)

In order to compensate your DryCal's flow measurements to account for the additional error in the mass flow controller (MFC) created when the MFC uses a different gas species than it was originally calibrated to, the software will apply a gas correction algorithm, as follows:

Gas Corrected Flow = Standardized Flow\*Gas Correction Factor

## Troubleshooting

- There appears to be no communication.
- 1. Check cable for connections
- 2. If user designed interface, check using HyperTerminal
- 3. If using HyperTerminal, make sure the correct port is selected

When using HyperTerminal, the data appears strange.

- 1. Check communication setup
- 2. Check cable

I can hear the valve click, but the piston does not move.

- 1. Is the gas supply connected and turned on?
- 2. Are the fittings tight?
- 3. Is the flow source or vacuum source connected to the correct fitting?

Flow appears different than expected or different than what's on the display.

- 1. Make sure of the settings of the DryCal (ex. Standard flow vs. Volumetric)
- 2. The DQ command gives an output of raw data. Further calculations are required to be done to this raw data

# MesaLabs

Mesa Labs 10 Park Place Butler, NJ, USA 07405

Phone: 973.492.8400 Toll Free: 800.663.4977 Fax: 973.492.8270

Email: csbutler@mesalabs.com web: http://drycal.mesalabs.com